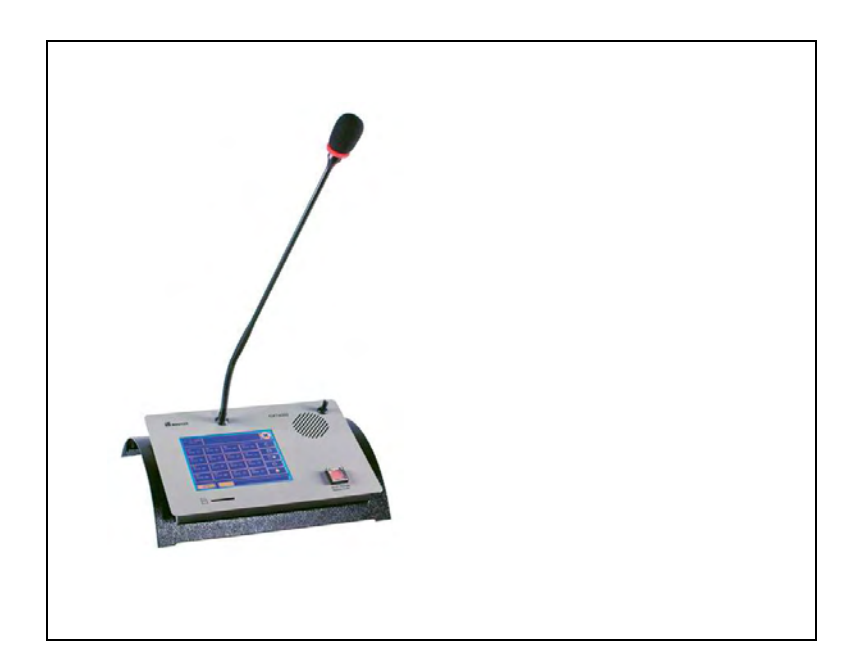

GXT 4000 - 16 GXT 4000 - 32 GXT 4000 - 48 GXT 4000 - 64

# PUPITRES MICROPHONES A DALLE TACTILE NOTICE GENERALE

Code 596652 - 02/2023

# **1 DESCRIPTION**

Le pupitre microphone GXT4000 est un pupitre à dalle tactile. Il dispose de 16 à 64 zones tactiles programmables, permettant des appels de confort à sélection de zones. De par sa conception, il est prévu pour un mode de fonctionnement basé sur une architecture de type bus, permettant ainsi de disposer de plusieurs pupitres sur une installation. L'ensemble de ces pupitres n'occupant qu'un seul canal audio. Un procédé d'autoarbitrage permet la gestion par les pupitres de l'occupation de ce canal audio (priorité au 1er appelant). La partie centrale du pupitre peut, soit être associée au pied arrondi pour être posée sur une table, soit être directement encastrée.

Le pupitre GXT 4000 est équipé de :

- un microphone électret,
- une dalle tactile pour le paramétrage et la sélection de zones,
- un support de carte mémoire pour la diffusion de messages,
- un haut-parleur de monitoring,
- un bouton capoté de mode dégradé.

#### Il permet de :

- visualiser l'état d'occupation des zones du système,
- passer un annonce dans une ou plusieurs zones.

# **2 CARACTERISTIQUES TECHNIQUES**

Bus signal audio :

- Sortie : par transformateur
- niveau nominal : 0dBu
- pré ampli micro : avec compresseur
- Transmission et commandes

liaison série : bus RS485

- Interface homme / machine
  - dalle tactile avec jusqu'à 64 zones tactiles programmables et 5 touches de fonctions,
  - signalisation de l'occupation des zones,
  - indication bus audio occupé,
  - indication de liaison série connecté sur le système hôte
  - bouton capoté de mode dégradé (sortie sur connecteur avec boîtier de raccordement)
  - haut-parleur de monitoring
  - lecteur de messages sur carte mémoire

Lecteur de messages

- support : carte SD, FAT32, fichiers sous la racine (les répertoires ne sont pas lus)
- format des messages : wav, 44100hz, 16 bits, mono
- Le pupitre possède 2 supports de cartes mémoires (un à l'intérieur du pupitre, le second accessible de l'extérieur). Le support extérieur est le support prioritaire.

**Alimentation** 

- tension : 24 VDC (de 12 volts à 28 volts)
- consommation : 110 mA (190mA sous 12v, 100mA sous 28v)

**Coffret** 

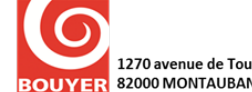

- matière : métal
- coloris : pupitre gris, socle noir
- dimensions : 287 x 237 x 73 mm
- longueur micro : 36 cm
- poids : 2,5kg
- livré avec 2 équerres et 2 vis pour l'installation

L'alimentation d'un bus de pupitres peut être réalisée directement au travers des prises RJ45 (limites d'utilisation décrites au § 4.1). Pour des pupitres déportés, il est possible d'alimenter le bus au travers de la prise jack.

2

| N°broche | In / Out     |
|----------|--------------|
| 1        | Audio Out +  |
| 2        | Audio Out -  |
| 3        | Audio In +   |
| 4        | Audio In -   |
| 5        | 0V           |
| 6        | +24V         |
| 7        | Data + RS485 |
| 8        | Data - RS485 |

Brochage des prises RJ45

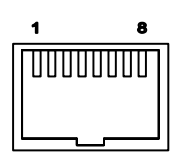

# **3 PRESENTATION**

Vue de dessus :

- (1) Microphone électret
- (2) Écran tactile
- (3) Support carte mémoire
- (4) Bouton capoté « Mode dégradé »
- (5) Haut-parleur de monitoring

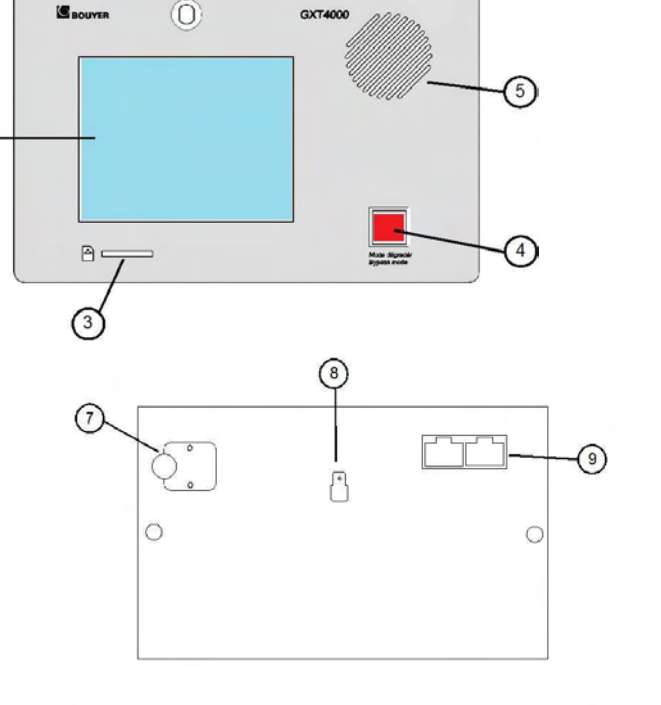

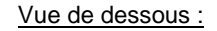

- (7) Passe fil pour connecteur boutons
- capotés
- (8) Cosse de masse(9) Prises RJ45 In/Out

<u>Vue de côté :</u> (10) Prise jack d'alimentation 24 v

(11) Prise SubD9 (RS232) pour téléchargement du logiciel

# **4** INSTALLATION

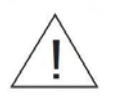

Attention! L'appareil ne doit pas être exposé aux chutes d'eau et aux éclaboussures

(10

•

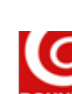

11)

Encastrement

Dimensions d'encastrement : 240 x 150 mm

Séparer la partie centrale du socle en retirant les 2 vis et les 2 équerres placées sous l'ensemble.

Ce jeu d'équerres permet une fixation sur un support ayant une épaisseur comprise entre 1 et 35 mm Pour des épaisseurs supérieures, possibilité d'insérer des cales ou d'adapter la longueur des vis de maintien des équerres.

Attention : lors de l'encastrement, l'accès à la prise d'alimentation jack n'est possible que pour une épaisseur de support inférieure ou égale à 25 mm. Dans le cas ou l'épaisseur est trop importante, l'alimentation du pupitre devra être réalisée au travers des prises RJ45.

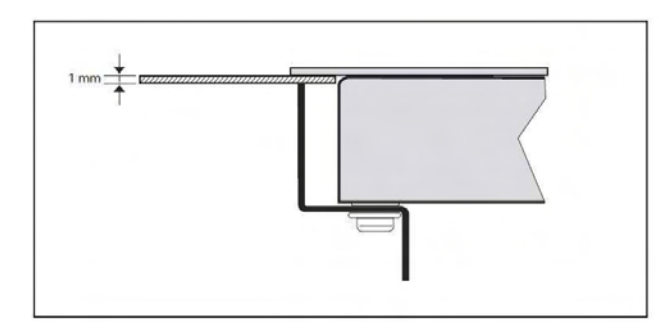

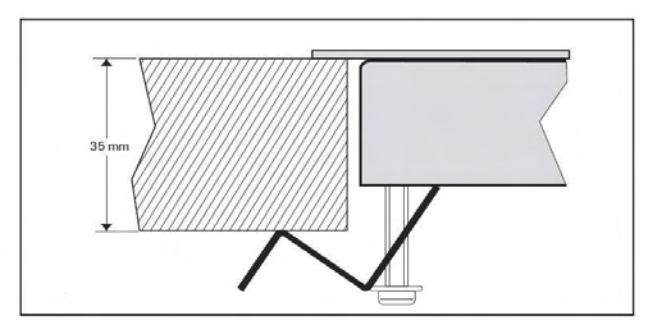

#### 4.1 Données générales – Limites d'utilisation

#### Nombre de pupitres

Le nombre de pupitres sur un même bus varie en fonction du type d'installation.

Alimentation

Un seul point d'alimentation peut desservir plusieurs pupitre GXT 4000

Le tableau ci-dessous donne à titre indicatif les limites d'alimentation en fonction du nombre et des distances entre les pupitres.

| Nombre de pupitres | Distance entre l'alimentation et le plus éloigné<br>des pupitres |  |
|--------------------|------------------------------------------------------------------|--|
| 3                  | 100 m                                                            |  |
| 1                  | Max 150 m                                                        |  |

Données calculées avec l'alimentation vendue en option NS110557 (24Vdc, 500mA) et pour une résistance de câble de 0,085 ohms/mètres. Pour fonctionner, chaque pupitre de l'installation doit disposer à ses bornes d'une tension d'alimentation minimum de 12Vdc (tension mesurée en consommation maximale) Câblage

L'interconnexion entre les pupitres d'un même bus s'effectue en mode « Daisy Chain » au travers des borniers d'entrée/sortie RJ45 présents sur le pupitre via le câble fourni.

Pour les longues distances, il est possible d'utiliser le boîtier de raccordement EL720. Pour les paires audio et RS485, l'utilisation de paires torsadées est préconisée. Le blindage de la prise audio garantie une meilleure immunité aux perturbations. Dans ces conditions, la limites de câblage est de 1000m pour la totalité des bus (limite RS485 sans répéteur)

| Brochage | du boîtier | de r | raccordement | EL720 |
|----------|------------|------|--------------|-------|
| -        |            |      |              |       |

| Correspondance RJ45 / bornier 8 pts |                        |  |
|-------------------------------------|------------------------|--|
| Brochage RJ45                       | Brochage bornier 8 pts |  |
| 1                                   | 8                      |  |
| 2                                   | 7                      |  |
| 3                                   | 6                      |  |
| 4                                   | 5                      |  |
| 5                                   | 4                      |  |
| 6                                   | 3                      |  |
| 7                                   | 2                      |  |
| 8                                   | 1                      |  |

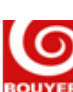

GXT4000

Mode dégradé :

Le câblage du mode dégradé est réalisé à l'aide du boîtier de raccordement (PGM) qui vient se connecter sur le connecteur 26 pts situé à l'intérieur du pupitre. L'accès au connecteur se fait par la trappe positionnée sous le pupitre.

Sur la carte, à l'intérieur du pupitre, un switch de configuration est associé à chacun des boutons capotés offrant la possibilité de configurer un des contacts en NO (normalement ouvert) ou NF (normalement fermé). Pour chacun des 4 boutons optionnels, le pilotage du voyant est réalisé par une mise à zéro du point de commande associé.

| Correspondance connecteur 26pts / bornier |                                           |                                  |                                           |
|-------------------------------------------|-------------------------------------------|----------------------------------|-------------------------------------------|
| Brochage<br>connecteur 26<br>pts          | Brochage bornier                          | Brochage<br>connecteur 26<br>pts | Brochage bornier                          |
| 1                                         | Audio In + (monitoring)                   | 14                               | Contact 2 Bouton optionnel 1 (NO)         |
| 2                                         | Audio In - (monitoring)                   | 15                               | Contact 2 Bouton optionnel 1<br>(Commun)  |
| 3                                         | Audio Out + (audio mode dégradé)          | 16                               | Commande voyant Bouton optionnel 1<br>(-) |
| 4                                         | Audio Out - (audio mode dégradé)          | 17                               | Contact 1 Bouton optionnel 4 (NO ou NF)   |
| 5                                         | Contact Mode dégradé (NO ou NF)           | 18                               | Contact 1 Bouton optionnel 4<br>(Commun)  |
| 6                                         | Contact Mode dégradé (Commun)             | 19                               | Contact 2 Bouton optionnel 4 (NO)         |
| 7                                         | Contact 1 Bouton optionnel 2 (NO ou NF)   | 20                               | Contact 2 Bouton optionnel 4<br>(Commun)  |
| 8                                         | Contact 1 Bouton optionnel 2<br>(Commun)  | 21                               | Commande voyant Bouton optionnel 4<br>(-) |
| 9                                         | Contact 2 Bouton optionnel 2 (NO)         | 22                               | Contact 1 Bouton optionnel 3 (NO ou NF)   |
| 10                                        | Contact 2 Bouton optionnel 2<br>(Commun)  | 23                               | Contact 1 Bouton optionnel 3<br>(Commun)  |
| 11                                        | Commande voyant Bouton optionnel 2<br>(-) | 24                               | Contact 2 Bouton optionnel 3 (NO)         |
| 12                                        | Contact 1 Bouton optionnel 1 (NO ou NF)   | 25                               | Contact 2 Bouton optionnel 3<br>(Commun)  |
| 13                                        | Contact 1 Bouton optionnel 1<br>(Commun)  | 26                               | Commande voyant Bouton optionnel 3<br>(-) |

#### Brochage du boîtier de raccordement PGM

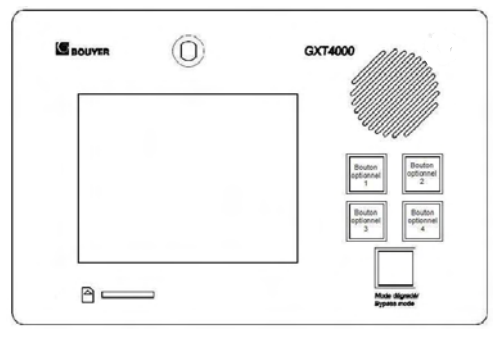

### **5 UTILISATION**

#### 5.1 Utilisation avec une centrale de surveillance CS2500 pour sonorisation de sécurité

L'utilisation du GXT 4000 connecté sur la centrale de surveillance CS2500 permet de réaliser des appels de confort à sélection de zones sur des installations de sécurité, sans avoir à ajouter de matrice (gain de coût et de câblage). Dans ce cas, les autres sources de confort (musique...) peuvent être connectées soit sur l'entrée AUX de la CS2500, soit sur les entrées « Audio Matrix 0dB » des CS2003.

IMPORTANT : La version logiciel de la CS2500 doit être au minimum V4.50

Installation : se reporter à la notice d'exploitation du GXT4000

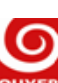

La CS2500 possède 3 bus audio distincts :

- bus audio GX1 (prise RJ45 « GX2500 Control/Audio 1 ») sur lequel on peut connecter soit un GX2500, soit un ou plusieurs GXT 4000 ou GX3016 (adresse 1),
- bus audio GX2 (prise RJ45 « GX2500 Control/Audio 2 ») sur lequel on peut connecter soit un • GX2500, soit un ou plusieurs GXT 4000 ou GX3016 (adresse 2),
- bus audio AUX (prise XLR « AUX ») sur lequel on peut connecter soit une source 0dB, soit un ou plusieurs GXT 4000 ou GX3016 (adresse 3).

Le nombre maximum de GXT 4000 pouvant être connecté sur l'installation est donné pour la formule suivante

Nb GXT 4000 ≤ 50 - Nb CS2500 - Nb CS2003 - Nb GX2500 - Nb GX3016

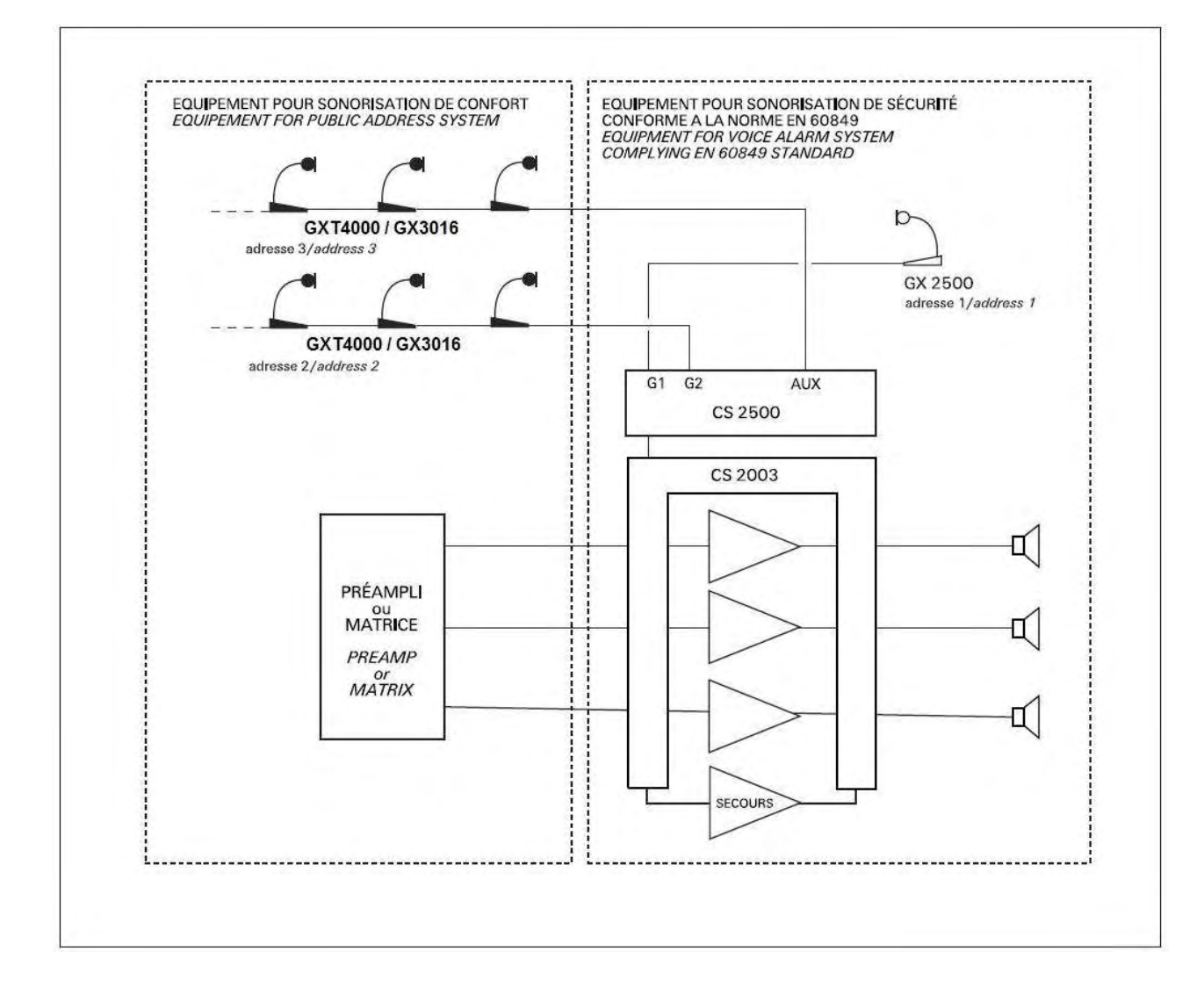

#### 5.2 Utilisation avec la CC 3816

La matrice CC 3816 possède 2 entrées spécifique permettant la connexion de 2 bus de pupitres GXT 4000 ou GX 3016.

Installation : se reporter à la notice d'exploitation du GXT4000

La CC3816 possède 2 bus audio distincts :

- bus audio 1 (prise RJ45 « Console 1 ») sur lequel on peut connecter un ou plusieurs GXT 4000 ou GX3016 (adresse 1),
- bus audio 2 (prise RJ45 « Console 2 ») sur lequel on peut connecter un ou plusieurs GXT 4000 ou GX3016 (adresse 2),

Se reporter à la notice de la CC3816 pour les détails complémentaires.

#### Utilisation avec la DN 3816 (Application multi DN) 5.3

Nous consulter pour plus d'informations

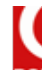

# **6** FONCTIONNEMENT

# 6.1 Description des affichages écran

# 6.1.1 Page de démarrage

| GXT 4000       | Au démarrage de l'appareil, la page de présentation s'affiche pendant la phase d'initialisation. |
|----------------|--------------------------------------------------------------------------------------------------|
|                |                                                                                                  |
| © Bouyer       |                                                                                                  |
| www.bouyer.com |                                                                                                  |

# 6.1.2 Pages de sélection de zones

La page de sélection de zones s'affiche ensuite. Il y 2 modes d'affichage paramétrables sur le GXT 4000.

| 38-01-2008       I0150         01       05       09       13       C         02       06       10       14       I0         03       07       11       15       I0         04       08       12       16       ▲         MENU                 | <ul> <li>Mode d'affichage n 1 : (au repos)<br/>Nous retrouvons dans ce mode :</li> <li>- une fenêtre d'affichage de la date et de l'heure,</li> <li>- une fenêtre d'informations reprenant les zones occupées,</li> <li>- un sigle d'indication de connexion sur le système hôte (ici, la connexion<br/>RS485 n'est pas établie ),</li> <li>- les 16 premières zones tactiles programmables, les autres zones tactiles<br/>(jusqu'à 64 selon la version) sont accessibles à l'aide de l'ascenseur situé en<br/>bas à droite,</li> <li>- 5 touches de fonctions (Cance , Appel Général , Lecture<br/>message , Appel Micro , Carillon ,<br/>- une touche d'accès au menu de configuration du pupitre.</li> </ul> |
|----------------------------------------------------------------------------------------------------|----------------------------------------------------------------------------------------------------|
| 30×01/2008       21 Entrée Nord         10:59       21 Entrée Nord         17       Entrée         Parking       Entrée         18       22       26         19       23       27       31         20       24       28       32         HENU | <ul> <li>Mode d'affichage nº : (actif)<br/>Nous retrouvons dans ce mode :</li> <li>- une fenêtre d'affichage de la date et de l'heure,</li> <li>- une fenêtre d'informations reprenant les zones occupées (ici la zone intitulée<br/>« Entrée Nord » programmée sur la zone tactile nº21,</li> <li>- un sigle d'indication de connexion sur le système hôte (ici, la connexion<br/>RS485 est établie),</li> <li>- les zones tactiles programmables allant du nº17 à 32, l'affichage de la zone<br/>21 indique une occupation,</li> <li>- l'affichage de la touche de fonction Appel Micro indique qu'une diffusion<br/>micro est en cours.</li> </ul>                                                           |
| 38/81/2008       01         10:58       02         04       03         04       05         06       07         07       0         08       09         FERU       10                                                                           | <ul> <li>Mode d'affichage n<sup>2</sup>: (au repos)<br/>Nous retrouvons dans ce mode :         <ul> <li>un sigle d'indication de connexion sur le système hôte (ici, la connexion<br/>RS485 n'est pas établie),</li> <li>une fenêtre d'affichage de la date et de l'heure,</li> <li>une fenêtre d'informations reprenant les zones occupées,</li> <li>les 10 premières zones tactiles programmables, les autres zones tactiles<br/>(jusqu'à 64 selon la version) sont accessibles à l'aide de l'ascenseur situé sur<br/>le coté à droite,</li> <li>5 touches de fonctions (Cancel Appel Général Appel Micro Actillon ),</li> <li>une touche d'accès au menu de configuration du pupitre.</li> </ul> </li> </ul> |

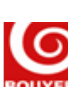

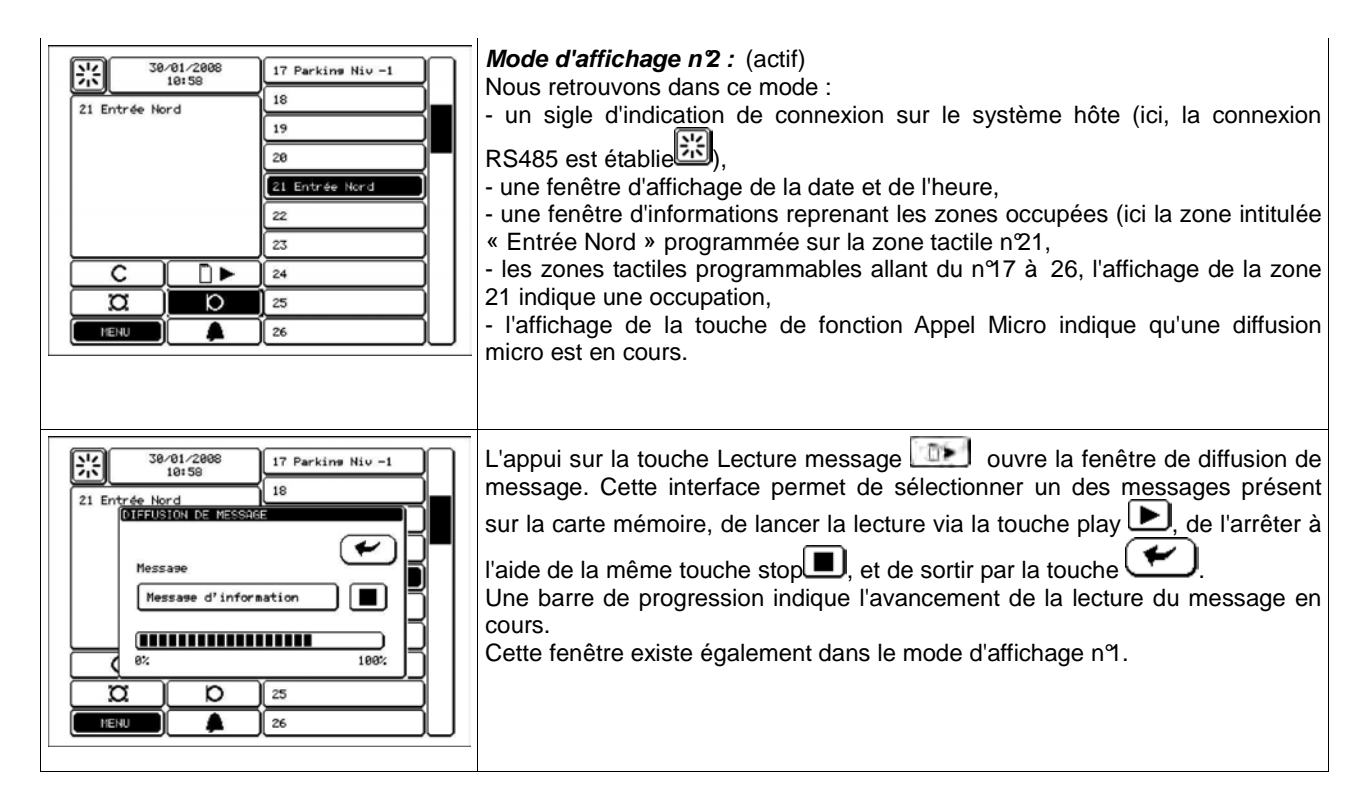

6.1.3 Menu de configuration

| Z1 ET<br>VOLUME<br>VOLUME<br>VOLUME<br>VOLUME<br>TOUCHE<br>VOLUME<br>TOUCHE<br>VERSION<br>VERSION<br>VERSION<br>VERSION | Que l'on soit en mode d'affichage n° ou n°2, l'app ui sur la touche menu ouvre<br>une fenêtre de sélection permettant l'accès à un des sept sous menu de<br>configuration :<br>- • • Volume : réglage des volumes du micro, du carillon et du haut-parleur<br>de monitoring,<br>- • • Touche : programmation des zones tactiles 1 à 64 et appel général,<br>- • • Date : réglage de la date et de l'heure,<br>- • • Pupitre : paramétrage de la configuration du pupitre (contraste, time<br>out, mot de passe, verrou ID, carillon, mode d'appel, affichage, langue, bip<br>clavier),<br>- • • Message : visualisation et pré écoute des messages présents sur la<br>carte mémoire,<br>- • • Système : paramétrage des connexions système (adresse liaison<br>série, système hôte),<br>- • • • Version : récapitulatif des informations importantes et de la version en<br>cours sur le pupitre.<br>Le retour vers la page de sélection de zones est soit automatique au bout de<br>20 secondes d'inaction sur la dalle, soit en appuyant à côté d'un des icônes de<br>menu. |
|----------------------------------------------------------------------------------------------------|----------------------------------------------------------------------------------------------------|
|----------------------------------------------------------------------------------------------------|----------------------------------------------------------------------------------------------------|

## 6.1.4 Menu VOLUME

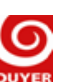

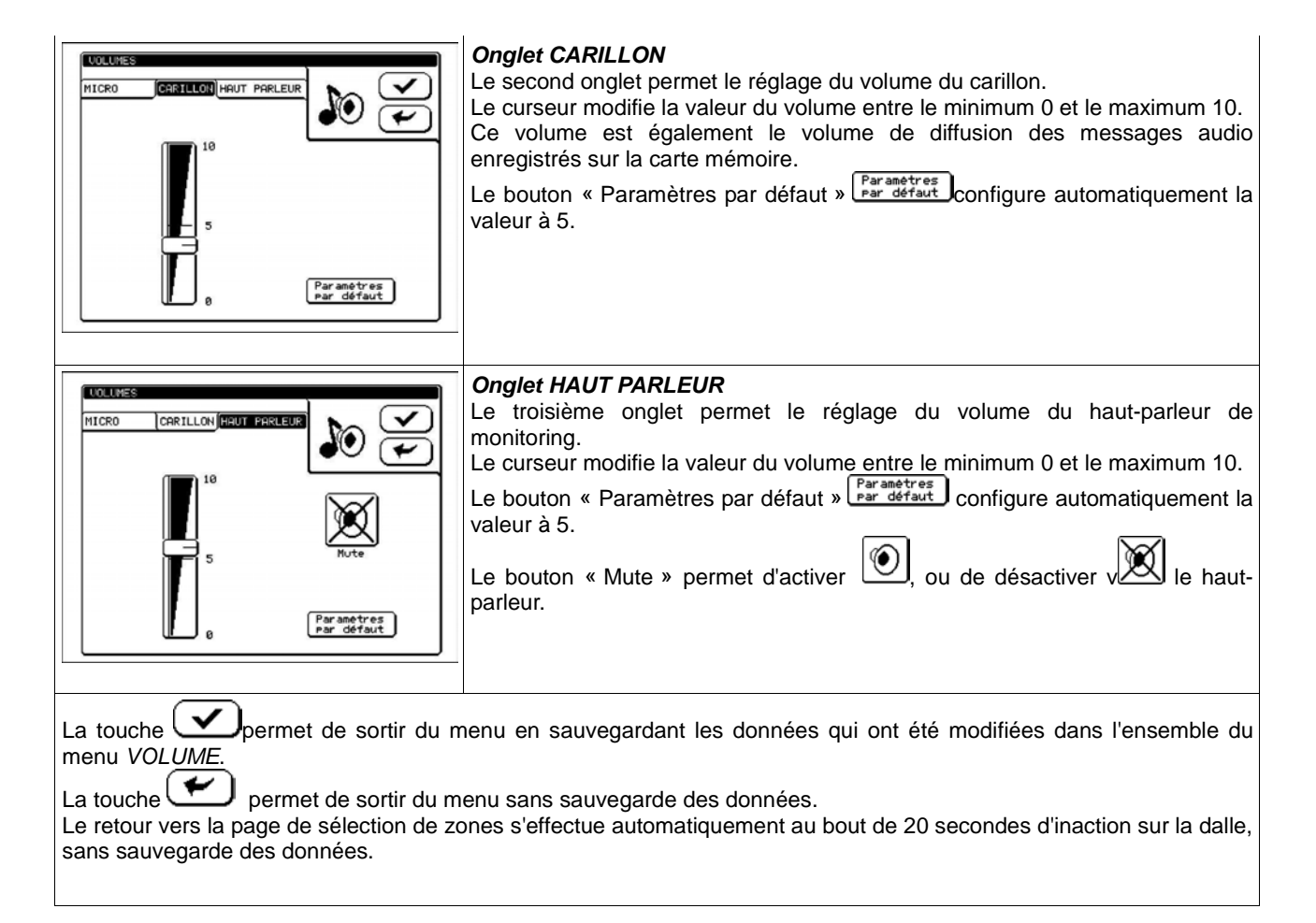

# 6.1.5 Menu TOUCHE

| $\begin{array}{c c} \hline \begin{tabular}{ c c c c c c c c c c c c c c c c c c c$                                                                                | L'accès au menu de programmation des touches est protégé par un mot de<br>passe de 4 caractères, a saisir à l'aide du clavier.<br>Par défaut le mot de passe est vierge (aucun caractère à saisir ou 4 espaces).<br>La touche permet de valider le mot de passe et d'accéder aux<br>paramètres à modifier. En cas d'erreur, l'affichage retourne sur la page de<br>sélection de zones.<br>La touche permet de retourner directement sur la page de sélection de<br>zones.<br>Le retour vers la page de sélection de zones s'effectue également de façon<br>automatique au bout de 20 secondes d'inaction de la dalle.                                                                                                    |
|----------------------------------------------------------------------------------------------------|----------------------------------------------------------------------------------------------------|
| Processing of House - Fride Hulle       ZONE TRCTILE 91       Touche       Humero       Libella       Rocevil Bat R       Message       Rucun       E       Rucun | <ul> <li>Sur la fenêtre de programmation des zones tactiles, nous retrouvons : <ul> <li>l'indication de la zone tactile en cours de configuration (ici « ZONE TACTILE 01 »). Le défilement des pages des différentes zones tactiles est réalisé à l'aide des boutons situés au bas de l'écran. Vont ainsi défiler les programmations des zones tactiles 1 à 64 (selon la configuration du pupitre) ainsi que la zone tactile Appel Général,</li> <li>Touche : indique la fonction associée à la zone tactile. Trois choix sont possibles : <ul> <li><i>Aucun :</i> la zone tactile est soit non programmée, soit ne doit pas faire de demande de commutation de zones ou de groupes,</li> <li><i>Numéro :</i> affecte un numéro de touche à la zone tactile. Le système hôte, à l'aide de sa configuration, va faire le lien entre le numéro de la touche et la zone ou le groupe de zones à commuter,</li> <li><i>Appel général :</i> affecte la fonction d'appel général à la zone tactile,</li> </ul> </li> <li>La validation de la fonction numéro fait apparaître une nouvelle zone de sélection qui va permettre le choix du numéro de la touche.</li> <li>Libellé : associe un texte de 16 caractères qui va apparaître sur la zone tactile dans la page de sélection de zones,</li> <li>Message : associe à la zone tactile, le lancement d'un message présent sur la carte mémoire,</li> <li>Dans le cas ou la fonction de la touche est « <i>Aucun</i> », l'appui sur la</li> </ul> </li> </ul> |

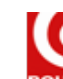

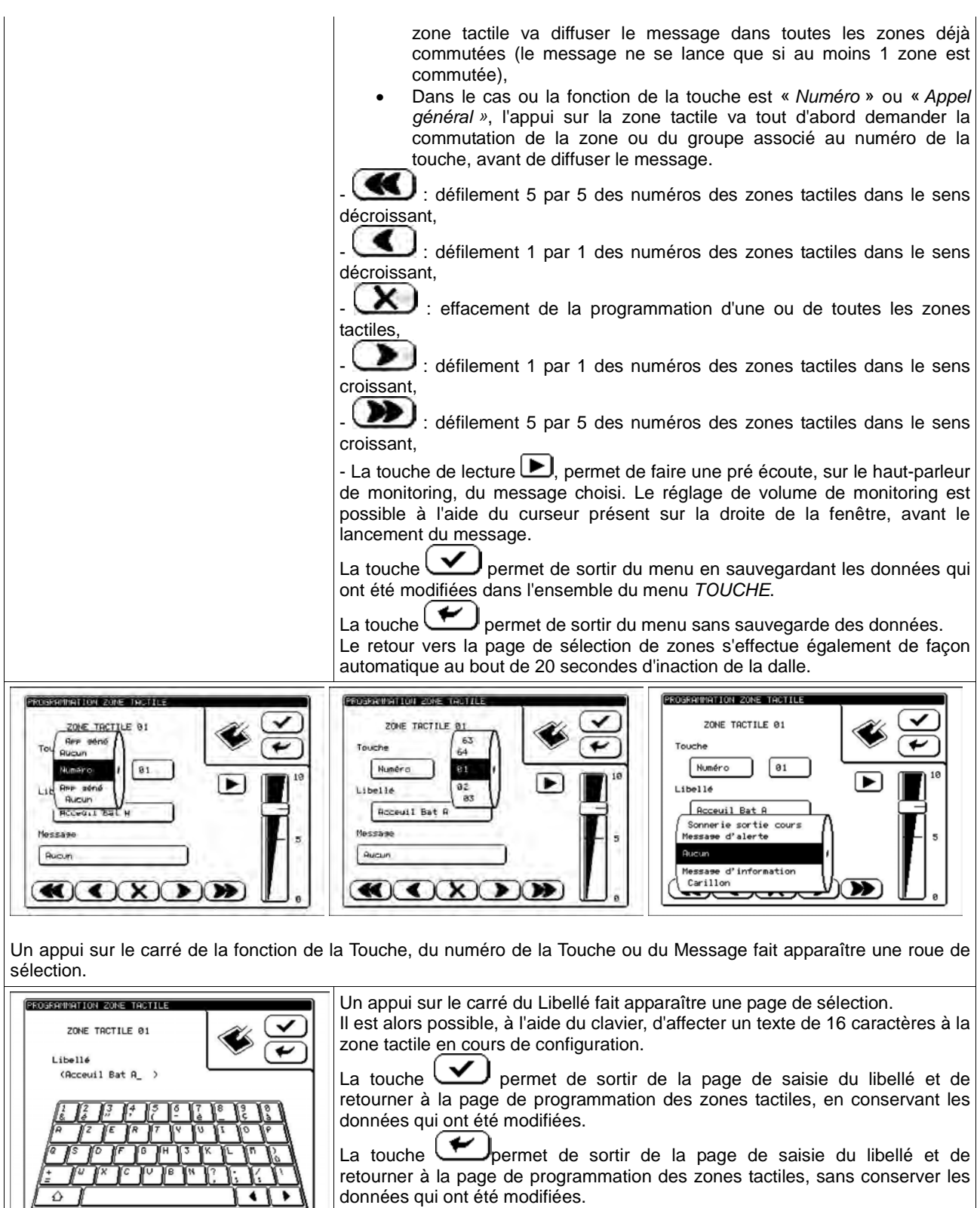

Le retour vers la page de sélection de zones s'effectue automatiquement au bout de 20 secondes d'inaction de la dalle, sans sauvegarde des données.

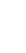

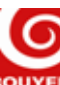

|                                  | 2 |
|----------------------------------|---|
|                                  | 4 |
| Messaye<br>Messaye d'information | 5 |

L'appui sur la touche play D ouvre la fenêtre de diffusion de message pour la pré écoute sur le haut-parleur de monitoring. Cette interface permet de visualiser le message sélectionné, et de l'arrêter à l'aide de la touche stop

Une barre de progression indique l'avancement de la lecture du message en cours.

Utilisation de la roue de sélection : Le changement de valeur est alors possible en créant un mouvement de rotation faisant défiler les différents choix possibles. Une inaction sur la dalle fait disparaître la roue de sélection et valide le choix.

La touche permet de sortir du menu en sauvegardant les données qui ont été modifiées dans l'ensemble du menu TOUCHE.

La touche permet de sortir du menu sans sauvegarde des données.

Le retour vers la page de sélection de zones s'effectue également de façon automatique au bout de 20 secondes d'inaction sur la dalle.

### 6.1.6 Menu DATE

# Avertissement :

- Lorsque l'appareil reste éteint pendant une durée supérieure à 15 jours, la sauvegarde du paramétrage de la date et de l'heure n'est pas conservée.
- La gestion de l'heure est indépendante et désynchronisée du système hôte.

| HELRS-DATE<br>Heure<br>Jour<br>Jour<br>Jeudi<br>Date<br>10-05-2008                   | Le menu HEURE/DATE permet le réglage de l'heure, du jour de la semaine et de la date.<br>Un appui sur le carré de l'heure affiche un curseur sous le premier chiffre (dizaine d'heure). Il est alors possible à l'aide du clavier numérique de modifier l'heure et les minutes (le curseur se déplace automatiquement à chaque saisie du clavier).<br>La date est affichée sous le format JJ/MM/AAAA.<br>Un appui sur le carré de la date affiche un curseur sous le premier chiffre (dizaine de jour). Il est alors possible à l'aide du clavier numérique de modifier le jour, le mois et l'année (le curseur se déplace automatiquement à chaque saisie du clavier). |
|--------------------------------------------------------------------------------------|----------------------------------------------------------------------------------------------------|
| HEURE-DATE<br>Heure<br>Joy<br>Mardi<br>Jeudi<br>Jeudi<br>Dat<br>Samedi<br>10/05/2008 | Un appui sur le carré du jour de la semaine fait apparaître une roue de sélection.                                                                                                    |

Utilisation de la roue de sélection : Le changement de valeur est alors possible en créant un mouvement de rotation faisant défiler les différents choix possibles. Une inaction sur la dalle fait disparaître la roue de sélection et valide le choix.

La touche

permet de sortir du menu en sauvegardant les données qui ont été modifiées.

La touche permet de sortir du menu sans sauvegarde des données.

Le retour vers la page de sélection de zones s'effectue automatiquement au bout de 20 secondes d'inaction sur la dalle, sans sauvegarde des données.

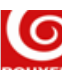

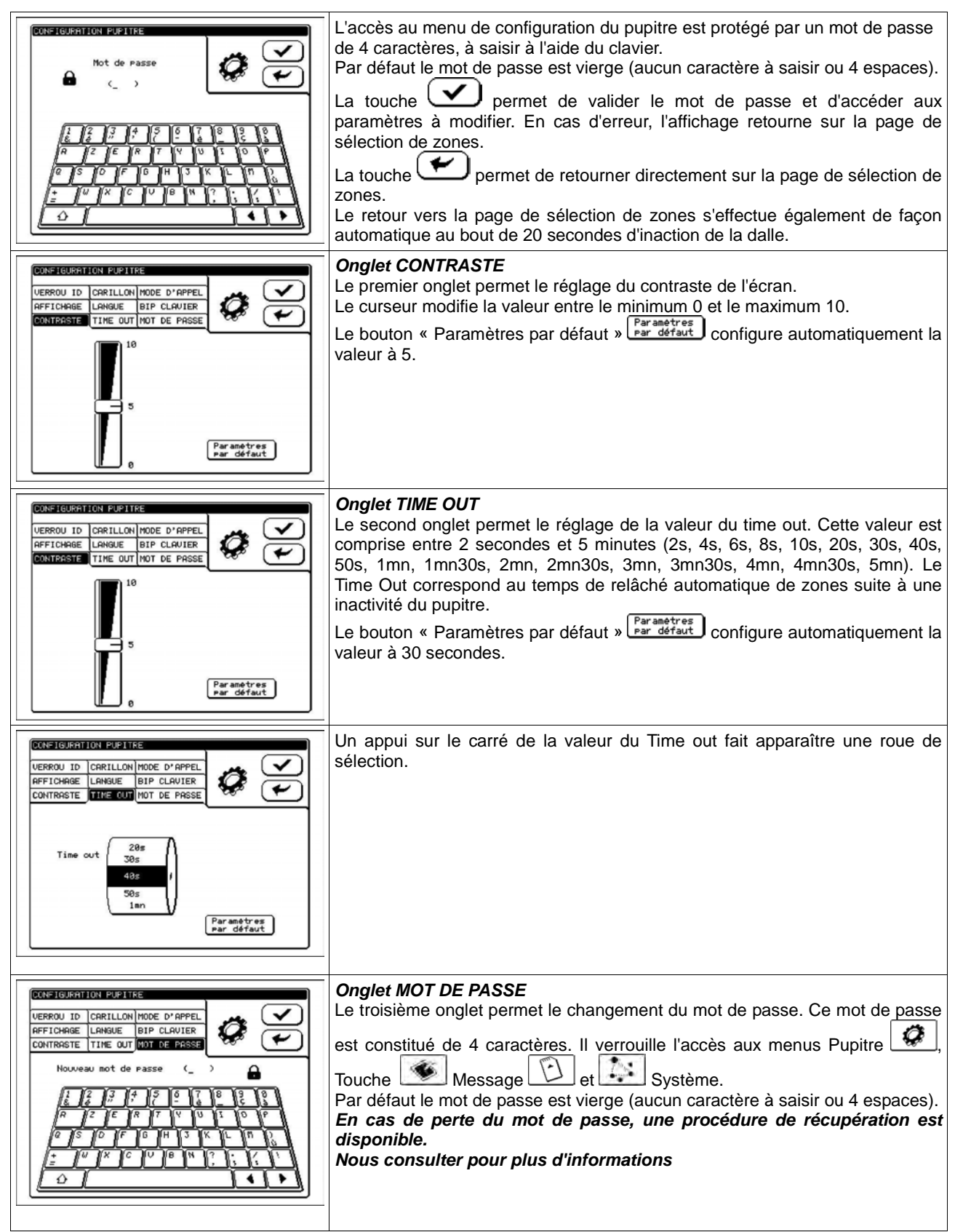

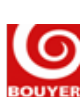

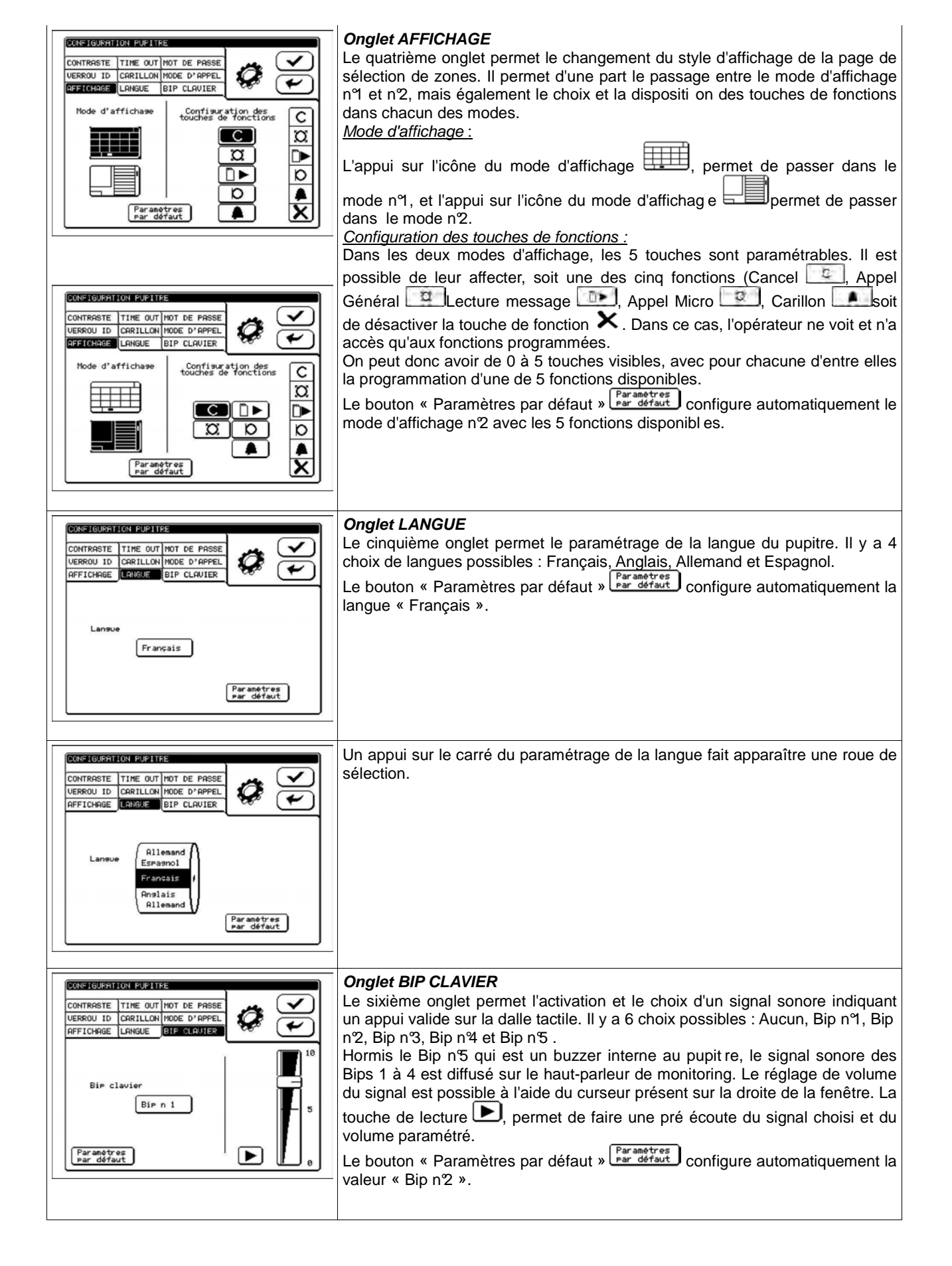

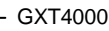

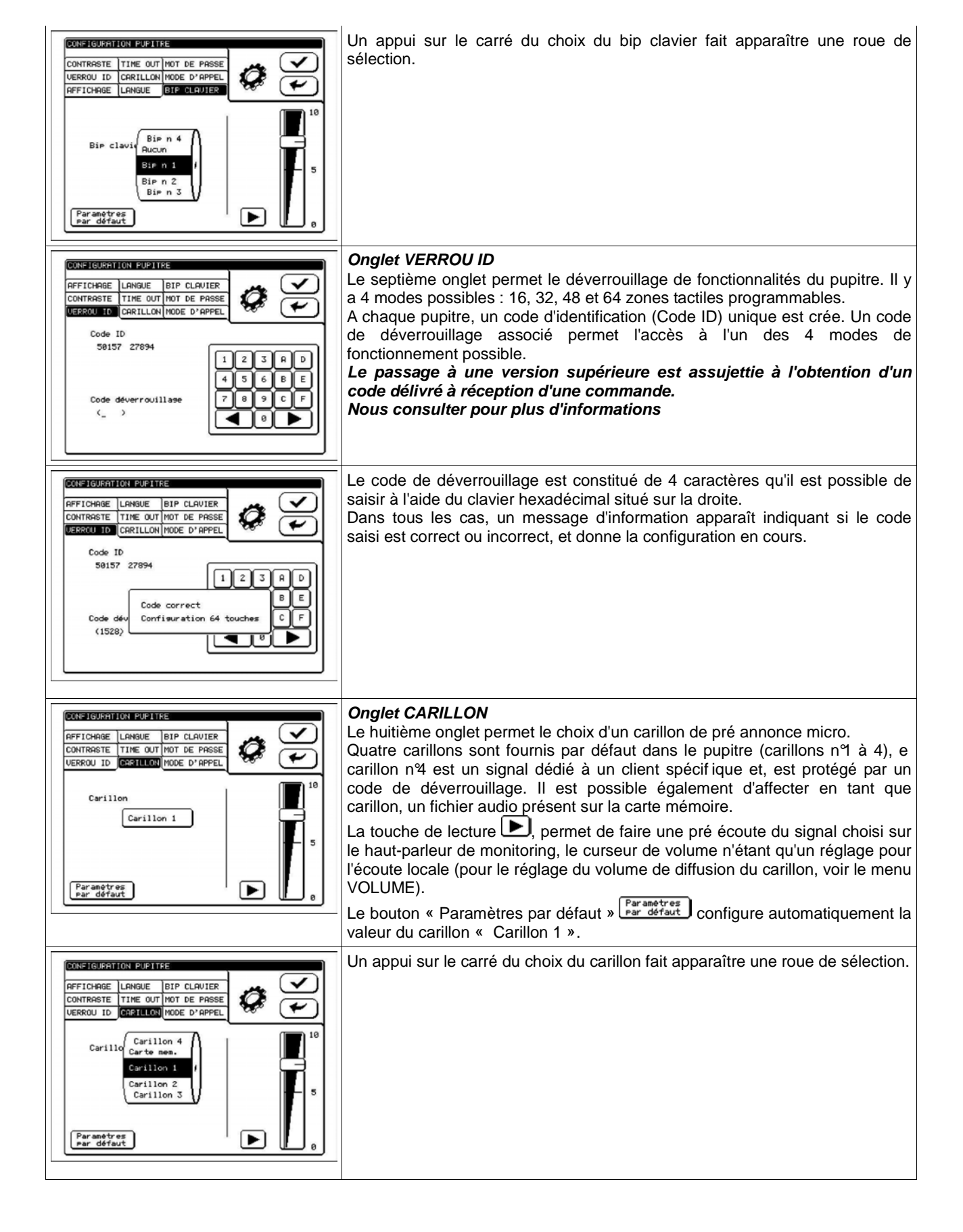

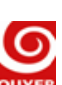

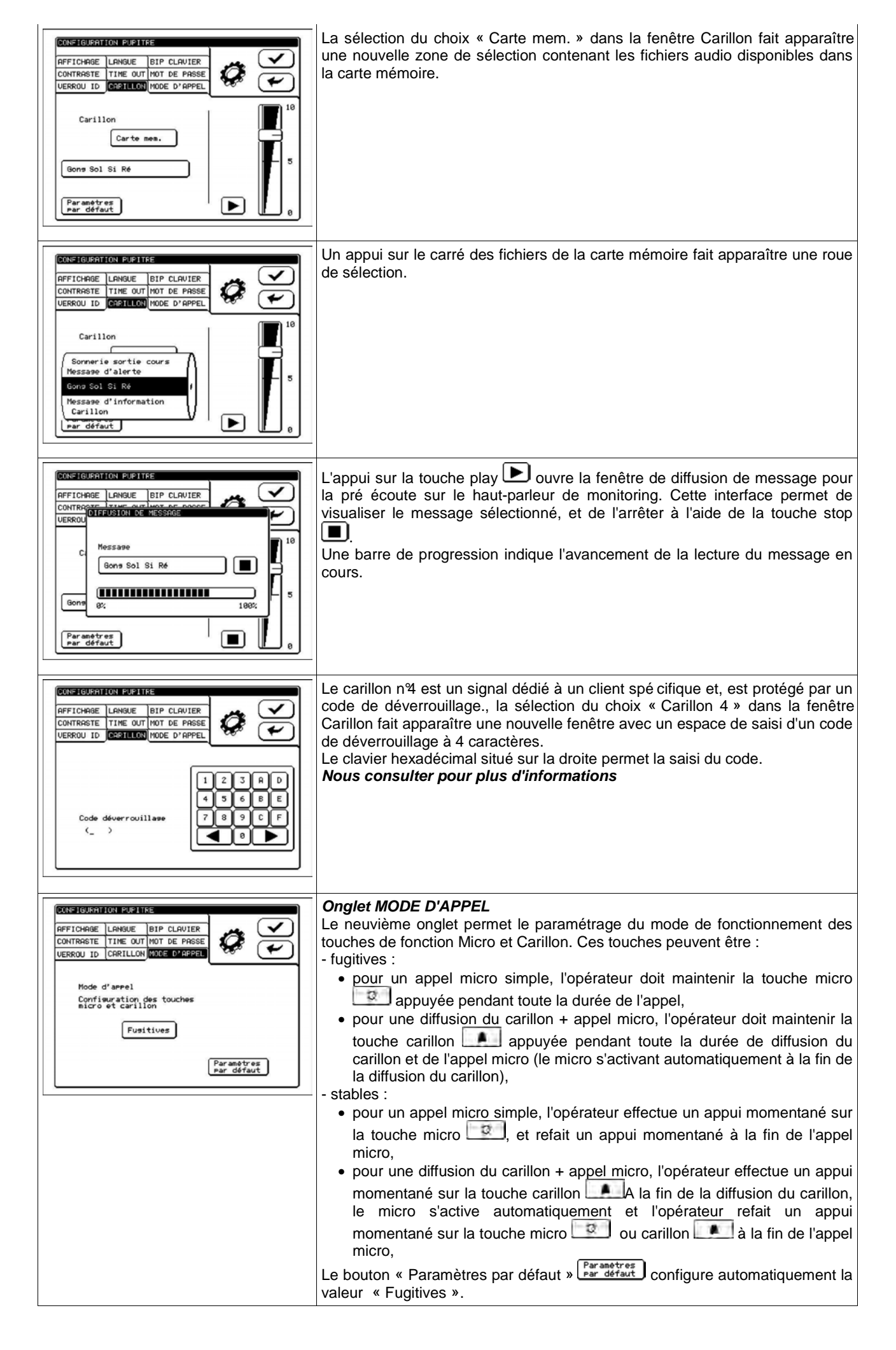

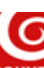

Un appui sur le carré du choix du mode d'appel fait apparaître une roue de sélection.

CONFIGURATION PUPITRE AFFICHABE LANGUE BIP CLAVIER CONTRASTE TIME OUT MOT DE PASSE UERROU ID CARILLON MODE L'ARPEL Mode d'appel Configurat micro et ( Fubitives Stables Par amotres par défaut

Utilisation de la roue de sélection : Le changement de valeur est alors possible en créant un mouvement de rotation faisant défiler les différents choix possibles. Une inaction sur la dalle fait disparaître la roue de sélection et valide le choix.

La touche permet de sortir du menu en sauvegardant les données qui ont été modifiées dans l'ensemble du menu *PUPITRE*.

La touche permet de sortir du menu sans sauvegarde des données.

Le retour vers la page de sélection de zones s'effectue automatiquement au bout de 20 secondes d'inaction sur la dalle, sans sauvegarde des données.

# 6.1.8 Menu MESSAGE

| $\begin{array}{c} \hline \textbf{GESTION DES MESSAGES} \\ \hline \textbf{Hot de Passe} \\ \hline \textbf{L} \\ \hline \textbf{L} \hline \textbf{L} \\ \hline \textbf{L} \hline \textbf{L} \\ \hline \textbf{L} \hline \textbf{L} \hline $ | L'accès au menu de gestion des messages est protégé par un mot de passe<br>de 4 caractères, a saisir à l'aide du clavier.<br>Par défaut le mot de passe est vierge (aucun caractère à saisir ou 4 espaces).<br>La touche permet de valider le mot de passe et d'accéder aux<br>paramètres à modifier. En cas d'erreur, l'affichage retourne sur la page de<br>sélection de zones.<br>La touche permet de retourner directement sur la page de sélection de<br>zones.<br>Le retour vers la page de sélection de zones s'effectue également de façon<br>automatique au bout de 20 secondes d'inaction de la dalle.                                                                                                    |
|----------------------------------------------------------------------------------------------------|----------------------------------------------------------------------------------------------------|
| GESTION DES MESSAGES                                                                                                    | Le menu permet la visualisation et la pré écoute des messages présents sur<br>la carte mémoire.<br>Les fichiers doivent être au format wav, 44100hz, 16 bits, mono.<br>Le pupitre possède 2 supports de cartes mémoires (un à l'intérieur du<br>pupitre, le second accessible de l'extérieur). Le support prioritaire est le<br>support extérieur.<br>Les cartes mémoires sont des cartes de type SD, formatés au format<br>FAT32, et les fichiers audio doivent être enregistrés sous la racine (les<br>répertoires ne sont pas lus)<br>La touche de lecture , permet de faire une pré écoute du message choisi<br>sur le haut-parleur de monitoring, le curseur de volume n'étant qu'un réglage<br>pour l'écoute locale (pour le réglage du volume de diffusion du message, voir<br>le menu VOLUME / Carillon). |
| GESTION CES MESSAGES                                                                                                    | Un appui sur le carré des fichiers de la carte mémoire fait apparaître une roue de sélection.                                                                                                    |

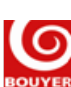

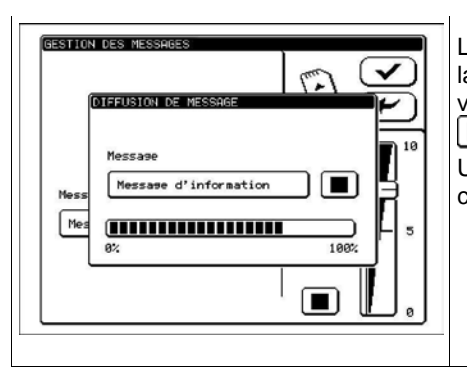

L'appui sur la touche play D ouvre la fenêtre de diffusion de message pour la pré écoute sur le haut-parleur de monitoring. Cette interface permet de visualiser le message sélectionné, et de l'arrêter à l'aide de la touche stop

Une barre de progression indique l'avancement de la lecture du message en cours.

Utilisation de la roue de sélection : Le changement de valeur est alors possible en créant un mouvement de rotation faisant défiler les différents choix possibles. Une inaction sur la dalle fait disparaître la roue de sélection et valide le choix.

permet de sortir du menu en sauvegardant les données qui ont été modifiées.

La touche permet de sortir du menu sans sauvegarde des données.

Le retour vers la page de sélection de zones s'effectue automatiquement au bout de 20 secondes d'inaction sur la dalle, sans sauvegarde des données.

### 6.1.9 Menu SYSTEME

La touche

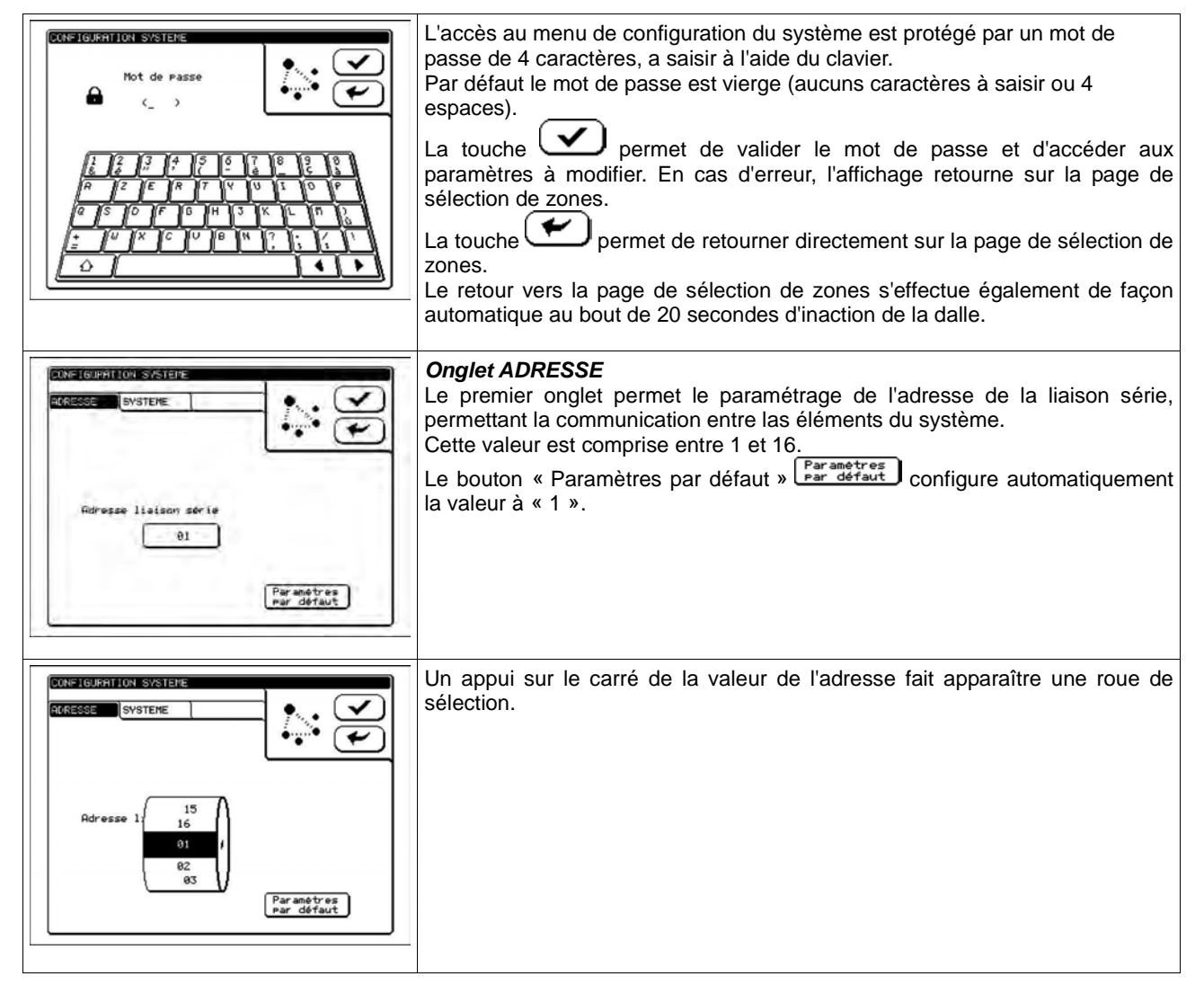

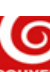

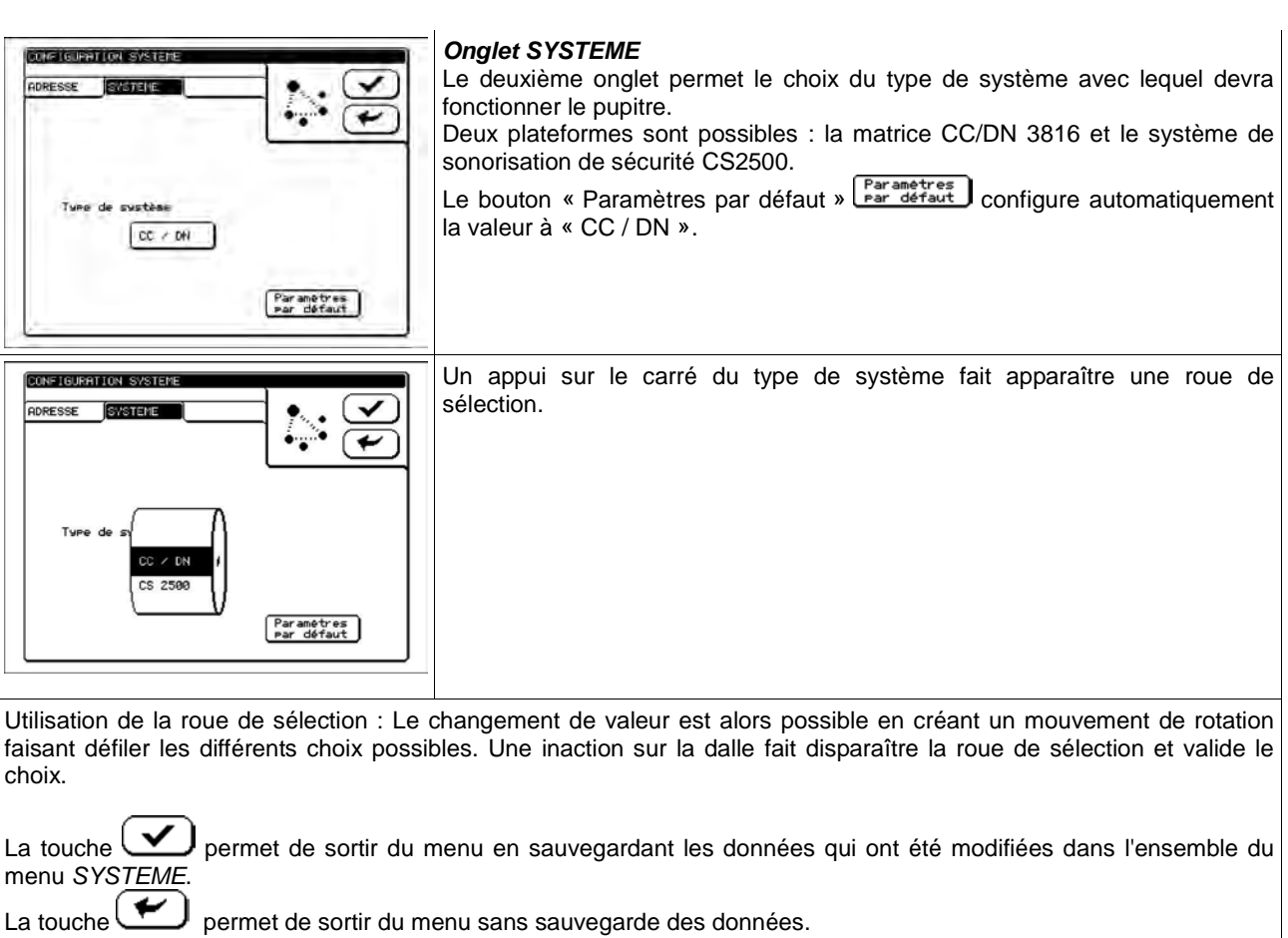

Le retour vers la page de sélection de zones s'effectue automatiquement au bout de 20 secondes d'inaction sur la dalle, sans sauvegarde des données.

# 6.1.10 Menu VERSION

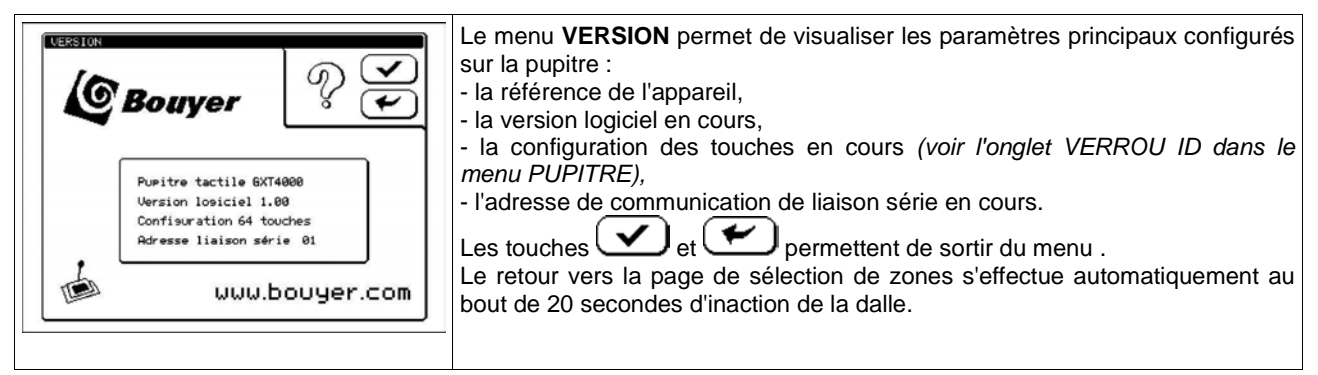

### 6.1.11 Écran de veille

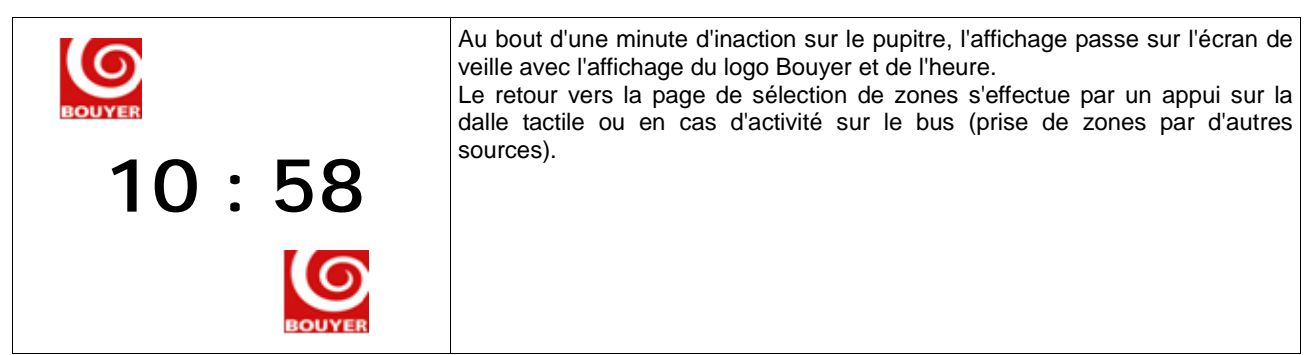

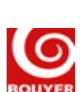

#### 6.2 Fonctionnement en mode normal

Les touches 1 à 64 (selon la configuration) et la touche Appel Général, sont des touches programmables de :

- sélection de zones (selon la programmation des CC3816, DN3816 ou CS2500),
- sélection de groupes de zones (selon la programmation des CC3816, DN3816 ou CS2500),
- fonction de diffusion de messages.

La touche Cancel permet d'annuler la sélection en cours.

État des voyants :

| Voyant               | Éteint                   | Clignotant                                          | Allumé fixe              |
|----------------------|--------------------------|-----------------------------------------------------|--------------------------|
| Touches              | Zone libre ou            | Zone ou groupe de zones occupé par une autre source | Zone ou groupe de zones  |
| programmables 1 à 64 | groupe de zones libre ou |                                                     | occupé par ce pupitre ou |
| + appel général      | fonction inactive        |                                                     | fonction active          |

La prise de zone s'effectue par un appui sur une ou plusieurs touches programmées. La demande est transmise au système hôte qui commute les zones et retourne au pupitre l'état des touches associées.

- Dans le cas ou :
  - la zone est libre ou occupée par une source moins prioritaire, la zone sera affectée au pupitre,
- un pupitre d'un même bus occupe des zones, les autres pupitres de ce bus n'ont pas le droit de commuter des zones et le message « Bus audio non disponible » apparaît si celui-ci tente de faire une demande.

Une fois qu'une ou plusieurs zones sont affectées au pupitre, il est alors possible de réaliser :

- une annonce micro simple :
  - en mode fugitif, l'appui sur la touche (le voyant s'allume fixe) permet d'activer le micro et de diffuser une annonce parlée dans les zones sélectionnées, jusqu'au relâché de la touche (le voyant s'éteint).
  - en mode stable, un premier appui sur la touche (le voyant s'allume fixe) permet d'activer le micro et de diffuser une annonce parlée dans les zones sélectionnées, jusqu'au deuxième appui sur la même touche qui va dévalider le micro (le voyant s'éteint).
- une diffusion du carillon suivie d'une annonce micro :
  - en mode fugitif, l'appui sur la touche (le voyant s'allume fixe) permet d'activer le carillon paramétré. Lorsque celui-ci est terminé, le voyant carillon s'éteint et le voyant micro s'allume, indiquant qu'une annonce parlée est possible dans les zones sélectionnées, jusqu'au relâché de la touche (le voyant s'éteint).
  - en mode stable, un premier appui sur la touche (le voyant s'allume fixe) permet d'activer le carillon paramétré. Lorsque celui-ci est terminé, le voyant carillon s'éteint et le voyant micro s'allume, indiquant qu'une annonce parlée est possible dans les zones sélectionnées, jusqu'au deuxième appui sur une des deux touches qui va dévalider le micro (le voyant s'éteint).

Dans tous les cas précédents, un relâché de la touche ou un deuxième appui interrompt la séquence.

une diffusion d'un message de la carte mémoire :

un appui sur la touche (le voyant s'allume fixe) ouvre la fenêtre de diffusion de message. Cette interface permet de sélectionner un des messages présent sur la carte mémoire, de lancer la lecture via la

touche play L, de l'arrêter à l'aide de la même touche stop L, et de sortir par la touche L Une barre de progression indique l'avancement de la lecture du message en cours.

Dans le cas ou la programmation d'une touche conjugue la sélection de zone(s) et la diffusion d'un message, le pupitre commence par annuler les zones qu'il a d'affectées, demande la commutation des zones correspondantes à la programmation de la touche et, si la demande est acceptée, lance le message configuré.

# 7 RECOMMANDATION

Cher client,

/ En fin de vie du produit, s'il est installé sur le territoire français (DOM-TOM inclus), veuillez contacter BOUYER pour organiser sa destruction conformément à la directive DEEE.

Dans le cas contraire, veuillez appliquer la réglementation locale du pays d'installation du produit.

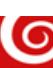